# Melakukan Setting Website

Anda dapat membuat website lembaga dengan mudah dan cepat dengan Jaringan IDN.

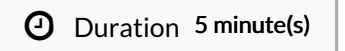

#### Contents

Introduction Step 1 - Silahkan Buka Dashboard Lembaga Anda Step 2 - Pilih Web Step 3 - Pilih Setting Step 4 - Ubah Kolom Page dan Icon Step 5 - Klik Update dan Selesai Comments

# Introduction

Hanya di Jaringan IDN Anda dapat membuat website sendiri tanpa harus membayar biaya hosting dan maintenance setiap bulan atau tahunnya, alias Gratis!!

# Step 1 - Silahkan Buka Dashboard Lembaga Anda

Klik https://dashboard.infradigital.io/pre-login untuk log in ke dashboard sekolah Anda. Pastikan menggunakan email yang sudah di aproval oleh tim Jaringan IDN.

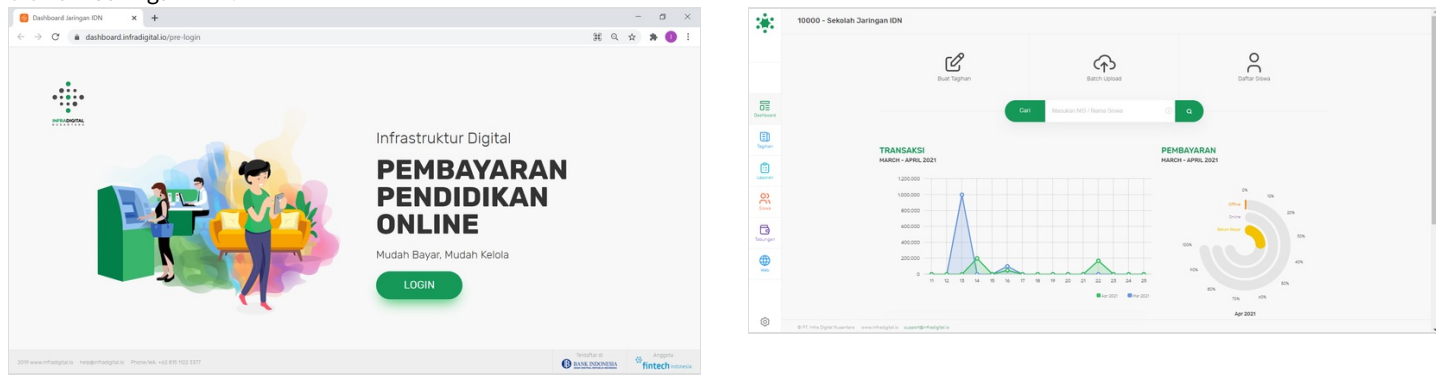

### Step 2 - Pilih Web

Jika tampilan dashboard sudah muncul, silahkan klik Web untuk memulai pengerjaan website Anda.

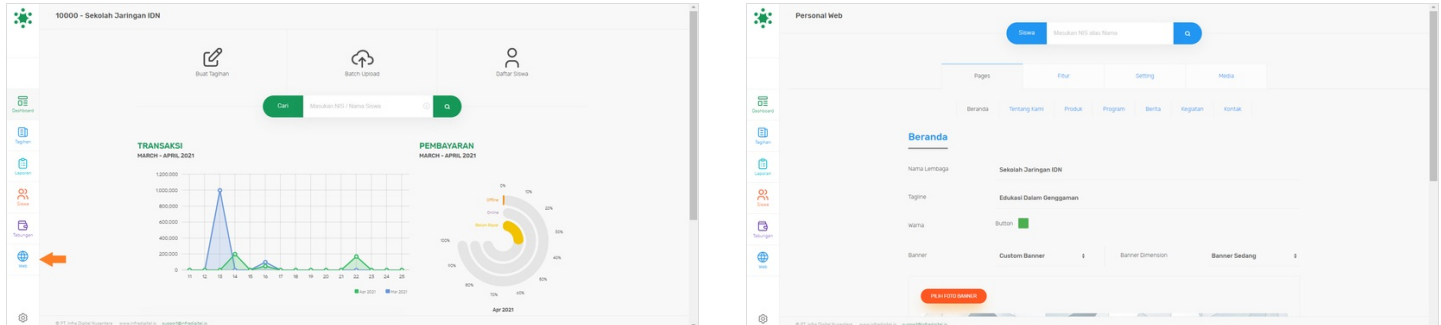

# Step 3 - Pilih Setting

Silahkan pilih Setting untuk melanjutkan penyetingan website.

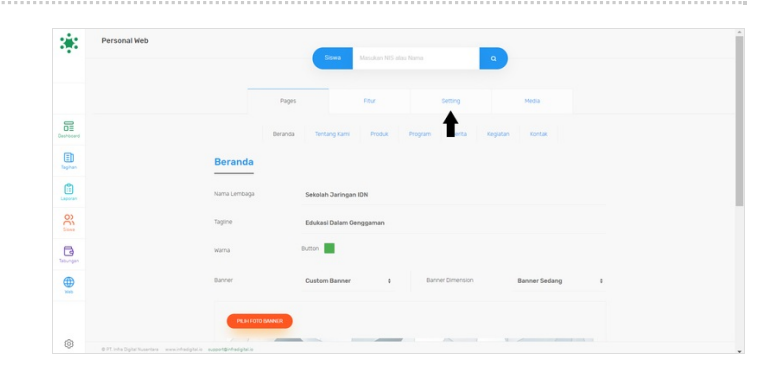

# Step 4 - Ubah Kolom Page dan Icon

Silahkan sesuaikan kolom **Page** dan **Icon** seperti pada gambar. Centang kolom untuk menampilkan icon pada wesbite, dan Uncentang kolom untuk menyembunyikan icon pada website.

| 8                            | Navigation                            |                                    |                              |         |  |
|------------------------------|---------------------------------------|------------------------------------|------------------------------|---------|--|
|                              | Warna                                 | It's Navinani                      | avinasi                      |         |  |
|                              |                                       | Text Hover                         | angan [                      |         |  |
|                              |                                       |                                    |                              |         |  |
| 0                            | Titte                                 | Page                               | icon                         | Aktif   |  |
| Deshcoard                    |                                       | Home (index.html) \$               | G Home #                     |         |  |
| Taghan                       |                                       | Home (index.html) 0                | 습 Home #                     |         |  |
| <b>(</b>                     |                                       | Home (index.html) \$               | G Home 1                     |         |  |
| 0)                           |                                       | Hame (index html) 1                | A Home 1                     |         |  |
| Sant                         |                                       |                                    |                              |         |  |
| Co.                          |                                       | Home (index.html) 0                | G Home 8                     |         |  |
| <b>(</b>                     |                                       | Home (index.html) 0                | Home 8                       |         |  |
|                              |                                       | Home (index.html) 0                | යි Home ≎                    | 22      |  |
| с <del>ў</del> с             | Navigation                            |                                    |                              |         |  |
|                              | Warna                                 | BO Navigasi Text N<br>Text Hover   | avigasi                      |         |  |
|                              | Title                                 | Page                               | loon                         | Aktif   |  |
| E)                           |                                       | Home (index.html) 0                | ් Home s                     |         |  |
| Taphan                       |                                       | Tentang Lembaga (tentang.html) \$  | 88 Image<br>Thumbhail        |         |  |
| Laporan                      |                                       | Product & Program (produk.html) \$ | Camera<br>Album<br>File Text |         |  |
| 8                            |                                       | Program (program.html)             | © User<br>Users              |         |  |
| B                            |                                       | Kegiatan / Event (kegiatan.html) 🕴 | Calendar<br>Star             |         |  |
| Teorgen                      |                                       | Berita (humas.html) 0              | () Heart uuesbon :           |         |  |
|                              |                                       | Kontak (kontak.html) 0             | () Info a                    |         |  |
|                              |                                       |                                    |                              |         |  |
| Ø                            |                                       |                                    |                              | areas - |  |
| © PT, Indra Digital Nusambra | www.infadgitalie evenent@infadgitalie |                                    |                              |         |  |

| 3 <b>8</b> 2                | Navigation                  |                                                                                                    |                 |              |   |       |  |
|-----------------------------|-----------------------------|----------------------------------------------------------------------------------------------------|-----------------|--------------|---|-------|--|
| -                           | Warna                       | BO Navigasi                                                                                               | Text Navigasi ( |              |   |       |  |
| <u>6</u>                    | Title                       | Page                                                                                                    |                 | lcen         |   | Axsf  |  |
| obserd                      |                             | Home (index.html)                                                                                         |                 | 습 Home       |   |       |  |
| LD byban                    |                             | Home (index.html)<br>Tentang Lembaga (tentang.html)<br>Product & Program (produk.html)                    |                 | 88 Thumbnail |   |       |  |
| aportan                     |                             | Program (program.html)<br>Kegiatan / Event (kegiatan.html)<br>Berita (humas.html)<br>Kontak (kentak.html) |                 | 🔾 Нарру      |   |       |  |
| <u>e</u>                    |                             | Program (program.html)                                                                                    | •               | Camera       | ٠ |       |  |
| 73                          |                             | Kegiatan / Event (kegiatan.html)                                                                          | •               | Calendar     |   | 8     |  |
|                             |                             | Berita (humas.htmi)                                                                                       |                 | ① Question   |   |       |  |
| <b>•</b>                    |                             | Kontak (kontak.html)                                                                                      |                 | info Info    |   |       |  |
|                             |                             |                                                                                                    |                 |              |   | _     |  |
| @                           |                             |                                                                                                    |                 |              |   | LEONE |  |
| 0 PT Infa Digital Nusertana | encidadglala supplicadglala |                                                                                                    |                 |              |   |       |  |

#### Step 5 - Klik Update dan Selesai

#### Silahkan klik Update untuk menyimpan.

Selamat, Anda telah berhasil melakukan pengaturan pada wesbite.

|    | Warna | BO Navigasi Te                     | vt Navigasi |           |   |       |
|----|-------|------------------------------------|-------------|-----------|---|-------|
|    |       | Text Hover                         |             |           |   |       |
|    | Title | Page                               | loon        |           |   | Aktif |
|    |       | Home (index.html) 0                | ଜ           | Home      |   |       |
|    |       | Tentang Lembaga (tentang.html) 🕸   | 88          | Thumbnail | • |       |
|    |       | Product & Program (produk.html) #  | ٢           | Нарру     |   |       |
|    |       | Program (program.html) 0           | ۵           | Camera    |   |       |
|    |       | Kegiatan / Event (kegiatan.html) 1 |             | Calendar  | • |       |
| en |       | Berita (humas.html) 0              | 0           | Question  | • |       |
|    |       | Kontak (kontak html) 2             | 0           | Info      |   |       |

|  | Berhasil<br>Navigasi telah diperbarui. | × |  |
|--|----------------------------------------|---|--|
|  |                                        |   |  |
|  |                                        |   |  |
|  |                                        |   |  |
|  |                                        |   |  |